#### Anleitung zur Einrichtung der neuen Hochschul-E-Mail-Adresse

Die Hochschule hat für alle Lehrkräfte Campus-E-Mail-Konten eingerichtet.

### Schritt 1: Änderung des Passworts in der OutlookWebApp

Bevor sie mit der Einbindung des Hochschulmailkontos in Ihre bevorzugte Anwendung beginnen, müssen Sie zwingend Ihr initiales Passwort ändern, das Ihnen zugewiesen wurde. Die Änderung ist zurzeit leider nur über die Outlook Web App unter <u>https://mail.hfm-berlin.de</u> möglich.

a) Hier klicken: <u>https://mail.hfm-berlin.de</u> und das zugewiesene Passwort eingeben

| e o o 🚺 🚺 Adobe Connect St                    | 🚺 Software für Onlin 🛛 🌀 Polycom Musik - C | doozzoo - live coa 🥥 Cisco Webex Mea                                                    | Online Unterricht   doozzoo - live cos | Outlook Web A × +  |
|-----------------------------------------------|--------------------------------------------|-----------------------------------------------------------------------------------------|----------------------------------------|--------------------|
| $\leftarrow \rightarrow $ C' $\bigtriangleup$ | https://mail.hfm-berlin.de/owa/auth/le     | ogon.aspx?replaceCurrent=1&url=https%3a%                                                | %2f%2fmail.hfm-ber 🕶 😒 🏠               | <u>↓</u> II\ 🗊 🏽 Ξ |
| O Tr                                          |                                            | Coutloock*<br>Email address:<br>andrea.tober@doz.Mm-berlin.de<br>Password:<br>• sign in | Web App                                |                    |

b) Im Feld neue Email-Adresse eintragen, dann erneut das zugewiesene Passwort und dann ihr individuelles neues Passwort mit entsprechender Wiederholung der Eingabe zur Bestätigung.

| Outlook Web App                                                                                          | × +                                                                                           |   |
|----------------------------------------------------------------------------------------------------|-----------------------------------------------------------------------------------------------|---|
| $\leftarrow \rightarrow$ $\land$ $\land$ $\land$ $\land$ $\land$ $\land$ $\land$ $\land$ $\land$ $\land$ | https://mail.hfm-berlin.de/owa/auth/expiredpassword.aspx?url=/owa/auth.owa … 🖂 🏠 📗 🗈          | ≡ |
| 0                                                                                                    | Soll Firefox die Zugangsdaten für hfm-berlin.de speichern?                                    |   |
|                                                                                                    | janet.williams@lba.hfm-berlin.de                                                              |   |
|                                                                                                    | Descurt anzeinen                                                                              |   |
|                                                                                                    |                                                                                               |   |
| Nich                                                                                                    | at speichern Speichern                                                                        |   |
|                                                                                                    | Outlook web App                                                                               |   |
|                                                                                                    |                                                                                               |   |
|                                                                                                    | change password                                                                               |   |
|                                                                                                    | Your password has expired and you need to change it before<br>you sign in to Outlook Web App. |   |
|                                                                                                    | Email address:                                                                                |   |
|                                                                                                    |                                                                                               |   |
|                                                                                                    | Current password:                                                                             |   |
|                                                                                                    |                                                                                               |   |
|                                                                                                    | New password:                                                                                 |   |
|                                                                                                    |                                                                                               |   |
|                                                                                                    | Confirm new password:                                                                         |   |
|                                                                                                    |                                                                                               |   |
|                                                                                                    |                                                                                               |   |
|                                                                                                    | ⊖ submit                                                                                      |   |

Als nächstes könnem Sie die OutlookWebApp wieder verlassen und die Einbindung des E-Mail-Kontos vornehmen. Dazu benutzten Sie ab jetzt ihr neues individuelles Passwort.

### Schritt 2: Einrichtung ihres neuen E-MailKontos auf Ihren bevorzugten Geräten und Mailprogrammen

Das neue E-Mail-Konto ist ein Exchange Account und kann auf einem kompatiblen E-Mail-Client eingerichtet werden. So können Sie Ihre E-Mail-Adresse von dem von Ihnen bevorzugten Gerät aus verwenden.

## a) iPhone oder iPad: Einrichtung der Hochschul-E-Mail via Mail App

Diese Anleitung gilt für folgende iOS-Versionen: iOS 7 und neuere Versionen.

Beschreibung

Es gibt zwei Möglichkeiten, um Ihre E-Mail-Adresse zur Mail App hinzuzufügen:

Schritt 1: Account hinzufügen

Tippen Sie auf dem Bildschirm Ihres Gerätes auf Einstellungen. Abhängig von Ihrer iOS-Version gibt es zwei Möglichkeiten, um den Account hinzuzufügen:

bei iOS 7, 8, 9 und 10: Gehen Sie auf Mail, Kontakte, Kalender und dann auf Accounts und Account hinzufügen. Wählen Sie Exchange aus.

bei iOS 11: Gehen Sie auf Accounts und Passwörter und dann auf Account hinzufügen. Wählen Sie Exchange aus.

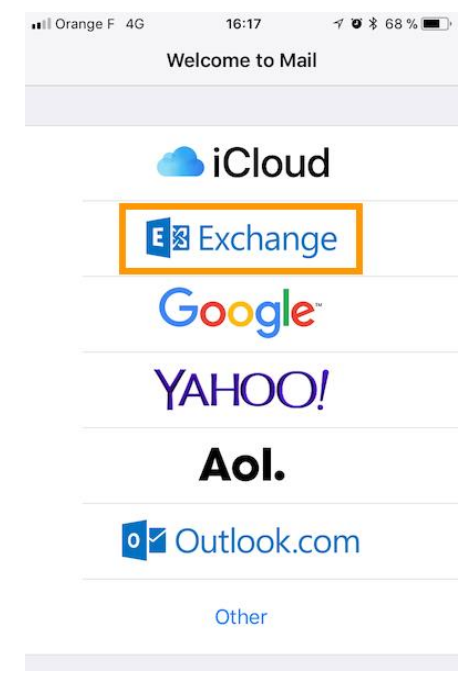

Schritt 2: Geben Sie Ihre Account-Daten ein:

| E-Mail-Adresse | Geben Sie die vollständige E-Mail-Adresse ein  |
|----------------|------------------------------------------------|
| Beschreibung   | Geben Sie einen Namen für diesen Account       |
|                | ein, damit Sie ihn später von anderen Accounts |
|                | in der Mail App unterscheiden können           |

Tippen Sie nun auf Weiter und wählen Sie Manuell konfigurieren aus.

Geben Sie das Passwort Ihrer E-Mail-Adresse ein und tippen Sie dann auf Weiter.

Geben Sie nun folgende Daten ein:

| Information Beschreibung |                                                 |  |  |  |
|--------------------------|-------------------------------------------------|--|--|--|
| E-Mail-Adresse           | Dieses Feld sollte bereits ausgefüllt sein. Ist |  |  |  |
|                          | das nicht der Fall, geben Sie bitte Ihre        |  |  |  |
|                          | vollständige E-Mail-Adresse ein.                |  |  |  |
| Server                   | aex2.oem-cloud.com                              |  |  |  |
| Domain                   | oem-cloud.com                                   |  |  |  |
| Benutzername             | Geben Sie Ihre vollständige E-Mail-Adresse      |  |  |  |
|                          | ein                                             |  |  |  |
| Passwort                 | Dieses Feld sollte bereits ausgefüllt sein. Ist |  |  |  |
|                          | das nicht der Fall, geben Sie das Passwort der  |  |  |  |
|                          | E-Mail-Adresse ein.                             |  |  |  |
| Beschreibung             | Dieses Feld sollte bereits ausgefüllt sein. Ist |  |  |  |
|                          | das nicht der Fall, geben Sie einen Namen für   |  |  |  |
|                          | diesen Account ein, damit Sie ihn später von    |  |  |  |
|                          | anderen Accounts in der Mail App                |  |  |  |
|                          | unterscheiden können.                           |  |  |  |

Tippen Sie nun auf Weiter. Wenn Ihre Angaben korrekt sind, wird die Verbindung zu Ihrem Account hergestellt.

| III Orange F 4G | 16:18            | 7 🛛 🕸 67 % 🔳 י |
|-----------------|------------------|----------------|
| Cancel          |                  | Next           |
|                 |                  |                |
| Email           | email@example.co | om             |
|                 |                  |                |
| Server          | Optional         |                |
|                 |                  |                |
| Domain          | Optional         |                |
| Username        | Required         |                |
| Password        | Required         |                |
|                 |                  |                |
| Description     | My Exchange Acc  | ount           |
|                 |                  |                |

Stellen Sie sicher, dass Sie bei der Wahl der Anwendungen Mail ausgewählt lassen, damit die App den Account verwenden kann. Die anderen Apps (wie Kalender und Notizen) können einige der kollaborativen Funktionen von Exchange nutzen. Tippen Sie nach der Auswahl auf Sichern, um den Vorgang abzuschließen. Sie können eine Test-E-Mail versenden, um zu überprüfen, ob der Account korrekt eingerichtet ist.

# b) Android (6 und höher): Einrichtung der Hochschul-E-Mail mit der Outlook App

- 1. Installieren Sie die Outlook App aus dem App Store (Google Play)
- 2. Öffnen Sie die App und klicken Sie auf "Jetzt Starten"

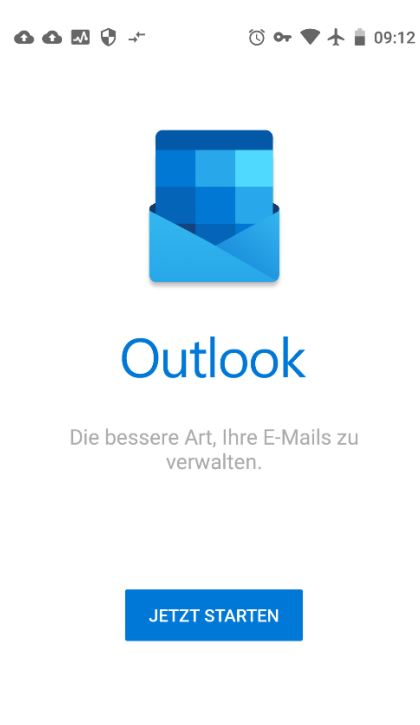

3. Sie sehen jetzt folgende Seite:

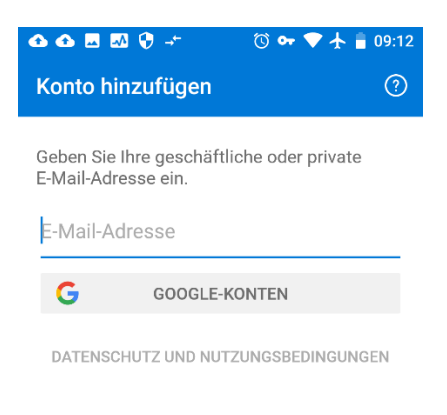

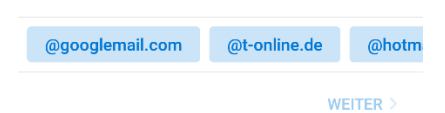

4. Tragen Sie an der ausgewiesenen Stelle Ihre neue E-Mail-Adresse ein und klicken Sie auf "Weiter".

Ihr Gerät arbeitet jetzt einen Augenblick und es erscheint nach einer Weile einer der folgenden Screens:

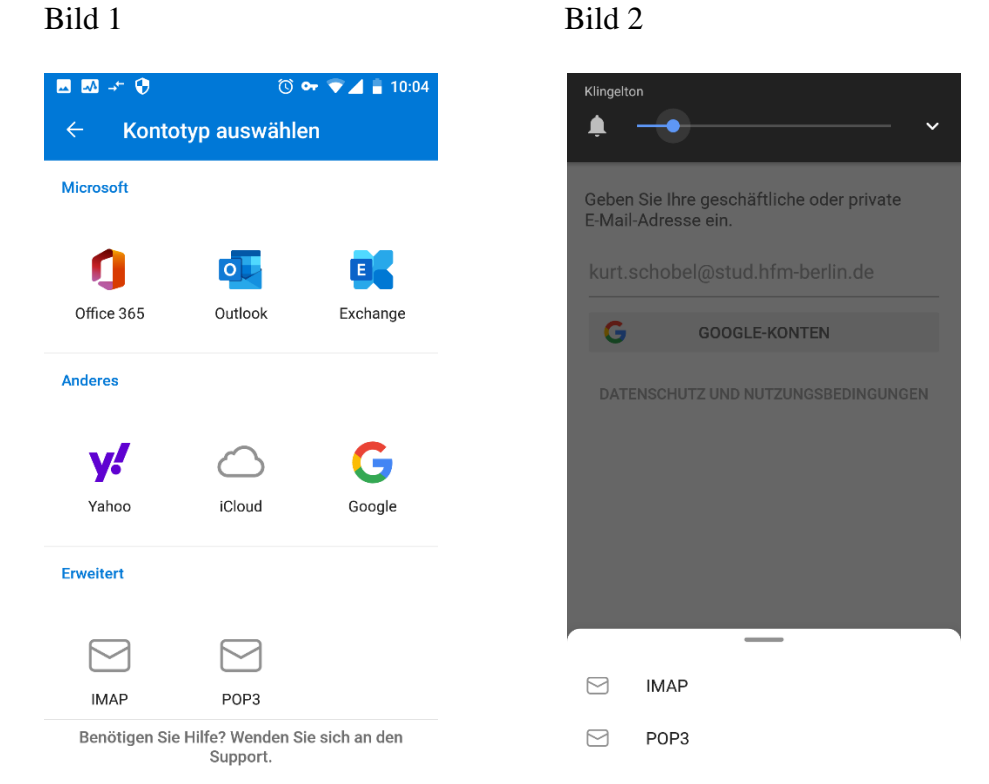

Wenn Ihr Screen wie Bild 1 aussieht, setzen Sie die Einrichtung bitte mit Schritt 5 fort, wenn Ihr Screen wie Bild 2 aussieht, setzten Sie die Einrichtung bitte mit Schritt 7 fort.

5. Klicken Sie auf "Exchange". Es erscheint folgender Screen

| <u>⊶</u> ⊸          | - 😯                   | 🕲 🕶 🛡 🚄 🔒 10:      | 04 |
|---------------------|-----------------------|--------------------|----|
| ÷                   | Mit Exchar            | nge verbi ᠀ 🗸      | /  |
| E-Mail-A<br>kurt.so | dresse<br>chobel@stud | d.hfm-berlin.de    | _  |
| Server              | · (Beispiel: se       | erver.domaene.com) | _  |
| Domä                | ne\Benutzer           | name               | _  |
| Kennv               | vort                  |                    | _  |
| Besch               | reibung (Bei          | spiel: Büro)       |    |

6. Geben Sie bitte in der Maske folgende Werte ein:

| E-Mail-Adresse      | Sollte schon eingetragen sein       |
|---------------------|-------------------------------------|
| Server              | aex2.oem-cloud.com                  |
| Domain\Benutzername | Bitte frei lassen                   |
| Kennwort            | Ihr Passwort                        |
| Beschreibung        | Den gewünschten Anzeigenamen dieses |
|                     | Kontos                              |

Sie haben es geschafft, Ihr Konto ist eingerichtet.

7. Klicken Sie bitte auf IMAP. Folgender Bildschirm ist zu sehen:

| 👍 🗷 🐶 🤟 🖴 🌐 🔞 🐨 🗢 🖌 🔒 10:33                       |
|---------------------------------------------------|
| $\leftarrow$ Mit IMAP verbinden 🕐 $\checkmark$    |
| E-Mail-Adresse<br>kurt.schobel@stud.hfm-berlin.de |
| Kennwort                                          |
|                                                   |
| Anzeigename (Beispiel: Kai Schmitt)               |
| Beschreibung (Beispiel: Büro)                     |

ERWEITERTE EINSTELLUNGEN

8. Bitte öffnen Sie "Erweiterte Einstellungen" und machen Sie folgende Konto-Angaben:

| E-Mail-Adresse          | Sollte schon voreingetragen sein           |
|-------------------------|--------------------------------------------|
| Anzeigenamen            | Tragen Sie hier bitte Ihren Vor- und       |
|                         | Nachnamen ein                              |
| Beschreibung            | Hier bitte Ihren Wunschnamen für das Konto |
|                         | eintragen, beispielsweise HfM Mail         |
| IMAP Posteingangsserver | aex2.oem-cloud.com                         |
| IMAP-Benutzername       | vorname.nachname                           |
| IMAP-Kennwort           | Hier Ihr Passwort eintragen                |
| SMTP-Postausgangsserver | aex2.oem-cloud.com                         |
| SMTP-Benutzername       | vorname.nachname                           |
| SMTP-Kennwort           | Hier Ihr Passwort eintragen                |

Bitte jetzt die Angaben durch klicken des Bestätigungshakens oben rechts

Ihr Konto sollte jetzt eingerichtet sein, die folgenden Hinweise können Sie durch klicken des Buttons "Weiter" überspringen.

### c) Einrichtung der Hochschul-E-Mail mit der Gmail App

- 1. Installieren Sie ggf. die Gmail App aus dem App Store (Google Play)
- 2. Öffnen Sie die App und klicken Sie auf "E-Mail-Adresse hinzufügen"

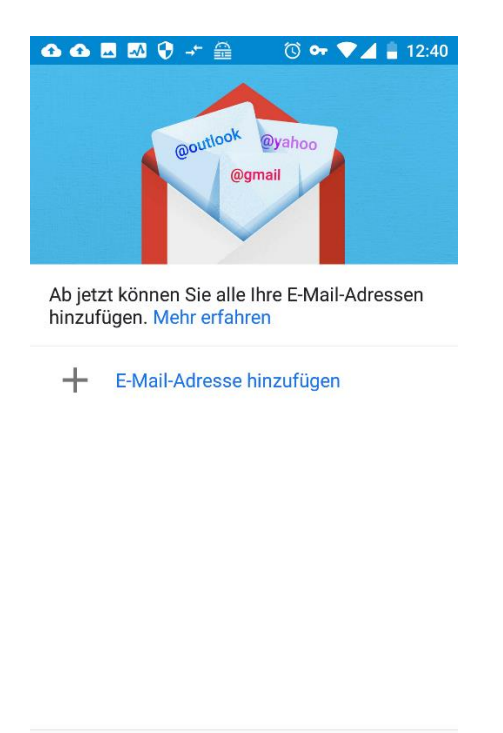

WEITER ZU GMAIL

3. Es öffnet sich ein wie folgt aussehender Bildschirm, wählen Sie "Exchange und Office 365"

| 66       | ■ 🖾 👽 👉 🏯 🛛 🛇 🕶 🛡 👍 🛔 12:40 |
|----------|-----------------------------|
| M<br>E-M | ail einrichten              |
| G        | Google                      |
| 0        | Outlook, Hotmail und Live   |
| $\sim$   | Yahoo                       |
| $\succ$  | GMX                         |
| $\succ$  | T-Online                    |
| $\geq$   | WEB.DE                      |
| Eß       | Exchange und Office 365     |
| $\geq$   | Sonstige                    |

4. Sie sehen jetzt die abgebildeten Bildschirm. Bitte tragen Sie an der vorgesehenen Stelle Ihre neue Hochschul-E-Mail-Adresse ein und klicken Sie danach auf "MANUELL EINRICHTEN".

| 6 | 6 | ** | ~ | Ø | →← |  | 0 🛈 | - 🛡 |  | ŝ. | 12:41 |
|---|---|----|---|---|----|--|-----|-----|--|----|-------|
|---|---|----|---|---|----|--|-----|-----|--|----|-------|

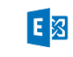

E-Mail-Adresse eingeben

| E-Mail |  |  |  |
|--------|--|--|--|
|        |  |  |  |
|        |  |  |  |
|        |  |  |  |
|        |  |  |  |

VANUELL EINRICHTEN

WEITER

5. Bitte tragen Sie jetzt folgende Konto-Angaben ein:

| E-Mail-Adresse                                             | Sollte bereits eingetragen sein          |  |
|------------------------------------------------------------|------------------------------------------|--|
| Passwort                                                   | Bitte das Passwort eintragen             |  |
| Clientzertifikat                                           | Bitte frei lassen                        |  |
| Domain\ Nutzername Hier sollte Ihre E-Mail-Adresse bereits |                                          |  |
|                                                            | eingetragen sein                         |  |
| Server                                                     | aex2.oem-cloud.com                       |  |
| Port                                                       | bitte den vorgegebenen Eintrag so lassen |  |
| Sicherheitstyp                                             | bitte den vorgegebenen Eintrag so lassen |  |

Klicken sie jetzt auf "Weiter"

6. Sie sehen nun folgenden Bildschirm. Bitte klicken Sie "BERECHTIGUNGEN"

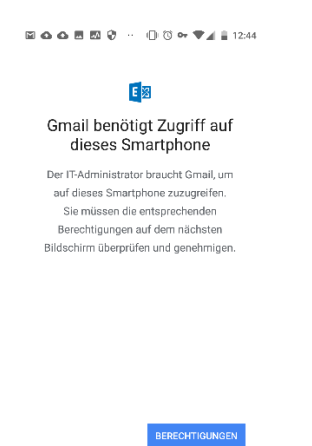

7. Gmail benötigt noch einige Berichtigungen, die jetzt im Detail beschrieben sind. Bitte die Berechtigungen gewähren und "Diese App zur Geräteverwaltung aktivieren" klicken

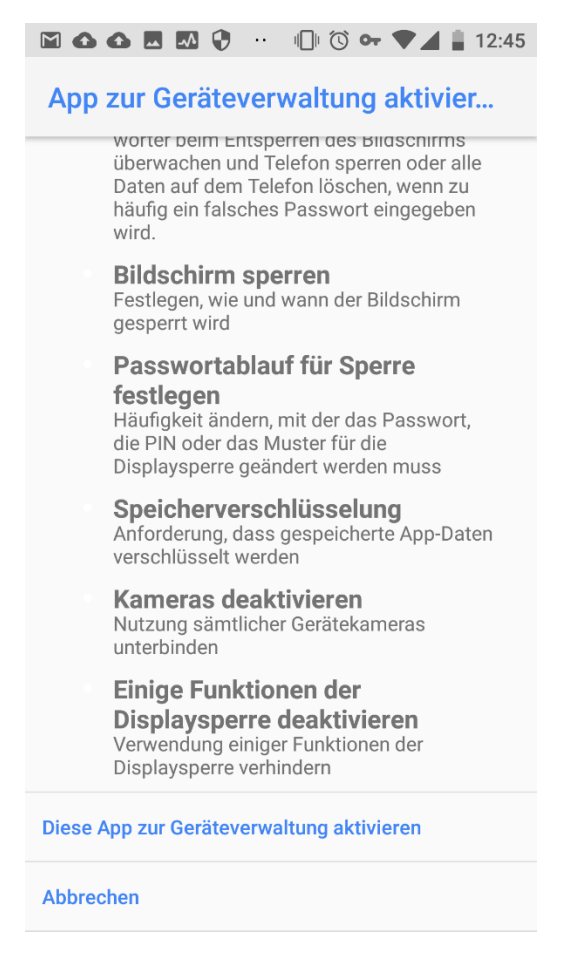

8. Herzlichen Glückwunsch, das Konto ist eingerichtet.

## d) Windows: Einrichtung der Hochschul-E-Mail unter Thunderbird

Thundebird ist ein Open Source E-Mail Programm, das kostenlos benutzt werden kann.

- 1. Downloaden Sie Thunderbird beispielsweise von der Seite https://www.thunderbird.net/de/
- 2. Installieren und öffnen Sie das Programm
- 3. Klicken sie nach dem Öffnen auf "Lokale Ordner" (siehe Scrrenshot) und danach auf "Konten-Einstellungen bearbeiten" in der Rubrik "Konten"

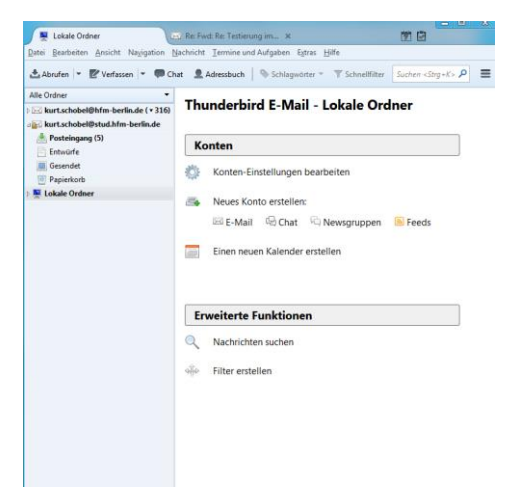

4. Klicken Sie danach auf "Konten-Aktionen" und "E-Mail-Konto hinzufügen"

| Lokale Ordner                              | 🖂 Re: Fwd: Re: Testierung              | gim X 🏋 🗗                                                                               |
|--------------------------------------------|----------------------------------------|-----------------------------------------------------------------------------------------|
| Datei Bearbeiten Ansio                     | tht Navigation Nachricht Termine und A | Aufgaben E <u>x</u> tras <u>H</u> ilfe                                                  |
| 📩 Abrufen 💌 📝 Ver                          | fassen 💌 🗭 Chat 🗕 Adressbuch           | Schlagwörter ▼ ▼ Schnellfilter Suchen <strg+k> P ≡</strg+k>                             |
| Alle Ordner                                |                                        |                                                                                         |
| 🛛 🖂 kurt.schobel@hfm                       | Konten-Einstellungen                   | A & Mad - Lakate Onliner                                                                |
| ▷ 🛃 kurt.schobel@stu.<br>▷ 🜉 Lokale Ordner | ▷ ⊠ <u>kurt.schobel@hfm-berlin.de</u>  | Konto-Einstellungen                                                                     |
|                                            | kurt.schobei@stud.nfm-beriin.de        | Dies ist ein besonderes Konto, da keine Identitäten mit ihm verknüpft sind.             |
|                                            | Junk-Filter                            | Konten-Bezeichnung: Lokale Ordner                                                       |
|                                            | Speicherplatz                          | Nashrishteereeriskee                                                                    |
|                                            | Postausgangs-Server (SMTP)             | Panierkorh heim Verlassen leeren                                                        |
|                                            |                                        |                                                                                         |
|                                            |                                        | Sherene menode: Elle pare bio ordner (mood)                                             |
|                                            |                                        | Lokaler Ordner:                                                                         |
|                                            |                                        | C:\Users\schobelk\AppData\Roaming\Thunderbird\Profiles\p3d2mco9.default\Mail\Local Fold |
|                                            |                                        |                                                                                         |
|                                            |                                        |                                                                                         |
|                                            |                                        |                                                                                         |
|                                            |                                        |                                                                                         |
|                                            |                                        |                                                                                         |
|                                            |                                        |                                                                                         |
|                                            |                                        |                                                                                         |
|                                            |                                        |                                                                                         |
|                                            |                                        |                                                                                         |
|                                            |                                        |                                                                                         |
|                                            |                                        |                                                                                         |
|                                            |                                        |                                                                                         |
|                                            |                                        |                                                                                         |
|                                            |                                        |                                                                                         |
| Durch die Integratio                       | Konten-Aktionen                        |                                                                                         |
| <ul> <li>Kalenderfunktionen.</li> </ul>    |                                        | OK Abbrechen                                                                            |
| 7믓                                         |                                        |                                                                                         |

- 5. Es öffnet sich ein neues Fenster. Tragen Sie in den dafür vorgesehenen Feldern Ihre Namen, Ihre Hochschul-E-Mail-Adresse sowie das Passwort ein. Klicken Sie anschließend auf "Weiter".
- 6. Thunderbird prüft Ihre Angaben und öffnet weiter Einstellungsmöglichkeiten für Ihr Konto (siehe Screenshot).

| Image: Second State State Sta |                                                                     | Konto-Einstellungen                                                                                            |                                   |                          |                                                                                              |                                                                                               |
|----------------------------------------------------------------------------------------------------|---------------------------------------------------------------------|----------------------------------------------------------------------------------------------------|-----------------------------------|--------------------------|----------------------------------------------------------------------------------------------|-----------------------------------------------------------------------------------------------|
|                                                                                                    |                                                                     | Dies ist ein besonderes Konto, da keine Identitäten mit ihm verknüpft sind.                                    |                                   |                          |                                                                                              |                                                                                               |
|                                                                                                    |                                                                     | Konten- <u>B</u> ezeichnung                                                                                    | Lokale Ordner                     |                          |                                                                                              |                                                                                               |
| Konto einrichten                                                                                                    |                                                                     | The second second second                                                                                       |                                   |                          |                                                                                              | X                                                                                             |
| Ihr <u>N</u> ame:                                                                                                    | Schobel, Kurt                                                       | Ihr Name, wie er                                                                                               | anderen Personen gez              | eigt wird                |                                                                                              |                                                                                               |
| E-Mail-Adresse:                                                                                                    | el@stud.hfm-berl                                                    | in.de                                                                                                    |                                   |                          |                                                                                              |                                                                                               |
| Passwort:                                                                                                    | •••••                                                               |                                                                                                    |                                   |                          |                                                                                              |                                                                                               |
|                                                                                                    | Passwort speid                                                      | :hern                                                                                                    |                                   |                          |                                                                                              |                                                                                               |
|                                                                                                    |                                                                     |                                                                                                    |                                   |                          |                                                                                              |                                                                                               |
| Posteingangs-S                                                                                                    | Server: [IMAP                                                       | Server-Adres                                                                                                   | ise<br>erlin.de                   | Port<br>Auto 👻           | SSL<br>Automatisch er 🔻                                                                      | Authentifizierung           Automatisch erkennen                                              |
| Posteingangs-S<br>Postausgangs-S                                                                                                    | Server: IMAP                                                        | Server-Adres<br>.stud.hfm-b<br>.stud.hfm-b                                                                     | erlin.de                          | Port<br>Auto •<br>Auto • | SSL<br>Automatisch er ▼<br>Automatisch er ▼                                                  | Authentifizierung<br>Automatisch erkennen<br>Automatisch erkennen                             |
| Posteingangs-S<br>Postausgangs-S<br>Benutzen                                                                                                    | Gerver: IMAP<br>Gerver: SMTP<br>name: Posteingan                    | Server-Adres<br>.stud.hfm-b<br>.stud.hfm-b<br>gs-Server: kurt.schobe                                           | se<br>erlin.de<br>erlin.de 👻      | Port<br>Auto •<br>Auto • | SSL<br>Automatisch er ▼<br>Automatisch er ▼<br>Postausgangs-Server:                          | Authentifizierung Automatisch erkennen  Automatisch erkennen  kurt.schobel                    |
| Posteingangs-S<br>Postausgangs-S<br>Benutzen<br>Neue E-Mail-Ac                                                                                                    | ierver: IMAP<br>ierver: SMTP<br>name: Posteingan<br>dresse erhalten | Server-Adres<br>stud.hfm-b<br>stud.hfm-b<br>stud.hfm-b<br>stud.hfm-b<br>stud.hfm-b<br>stud.hfm-b<br>stud.hfm-b | se<br>erlin.de<br>erlin.de •<br>I | Port<br>Auto •<br>Auto • | SSL<br>Automatisch er V<br>Automatisch er V<br>Postausgangs-Server:<br>Erneu <u>t</u> testen | Authentifizierung<br>Automatisch erkennen  Automatisch erkennen Kurt.schobel Eertig Abbrechen |

- 7. Bitten tragen Sie als **IMAP und SMTP** die Server-Adresse: aex2.oem-cloud.com ein und klicken Sie danach auf "Erneut testen". Zeigt der Test keine Fehler speichern sie. Danach bestätigen sie die Maskenansicht mit OK.
- 8. Glückwunsch, das Konto ist eingerichtet.

## e) Einrichtung der Hochschul-E-Mail unter Outlook

1. Öffnen Sie Outlook und gehen Sie auf den Menupunkt "Extras" und hier auf "Konten"

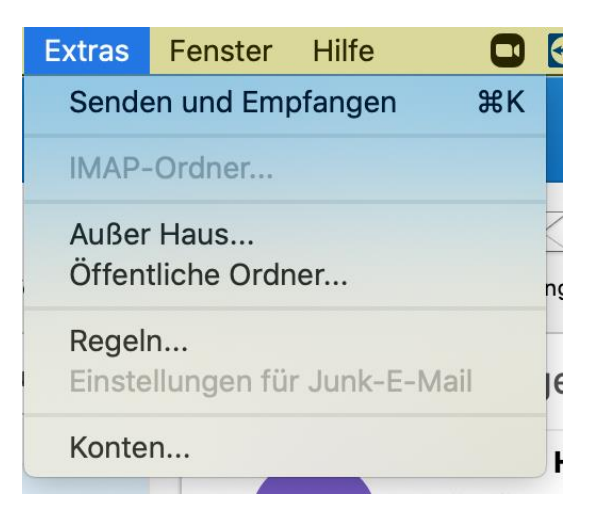

2. Fügen Sie ein neues Konto hinzu

| a.tober@berliner-philharmoniker                       | E                   | Berliner-Philharmoniker<br>Exchange-/Office 365-Konto |
|-------------------------------------------------------|---------------------|-------------------------------------------------------|
| andrea.tober@doz.hf<br>andrea.tober@doz.hfm-berlin.de | Kontobeschreibung:  | Berliner-Philharmoniker                               |
|                                                       | Persönliche Daten   |                                                       |
|                                                       | Vollständiger Name: | Andrea Tober                                          |
|                                                       | E-Mail-Adresse:     | a.tober@berliner-philharmoniker.de                    |
|                                                       | Authentifizierung   |                                                       |
|                                                       | Methode:            | Benutzername und Kennwort                             |
|                                                       | Benutzername:       | bph\tober                                             |
|                                                       | Kennwort:           |                                                       |
|                                                       |                     | Erweitert                                             |

3. Tragen Sie bitte Ihre neue Hochschul-E-Mail-Adresse ein und klicken Sie anschließend auf "Weiter"

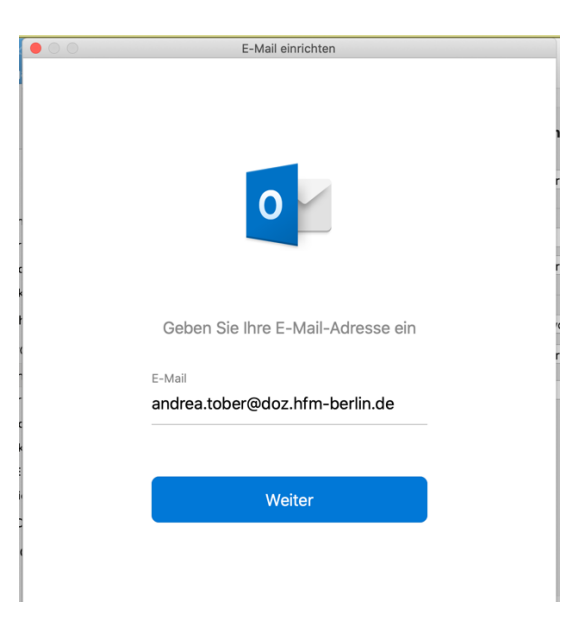

4. Sie möchte ein Exchange-Konto anlegen. Wenn Ihnen wie im folgenden Bild IMAP angeboten wird, wechseln Sie durch klicken auf "Nicht IMAP/POP?"

| 0.0          |                                                  | E-Mail einrichten                 |               |    |
|--------------|--------------------------------------------------|-----------------------------------|---------------|----|
| $\leftarrow$ |                                                  | _                                 | Nicht IMAP/PO | P? |
|              |                                                  |                                   |               |    |
|              | Тур<br>ІМАР                                      | \$                                |               |    |
|              | E-Mail-Adresse<br>andrea.tober@doz.hfm-berlin.de |                                   |               |    |
|              | Benutzerna<br>andrea.to                          | <sup>me</sup><br>bber@doz.hfm-ber | lin.de        |    |
|              | Kennwor                                          | t                                 |               |    |
|              | Kennwort                                         | t anzeigen                        |               |    |
|              | Posteingang                                      | gsserver                          | Port          |    |
|              | imap.hfm-berlin.c                                |                                   | 993           |    |
|              | 🗹 Für Verbi                                      | indung SSL verwenden              | (empfohlen)   |    |
|              | smtp.hfm                                         | n-berlin.de                       | 587           |    |
|              | 🗹 Für Verbindung SSL verwenden (empfohlen)       |                                   |               |    |
|              |                                                  |                                   |               |    |
|              | Benötigen                                        | Sie Hilfe? Support k              | ontaktieren   |    |

5. die Einbindungsmethode auf Exchange

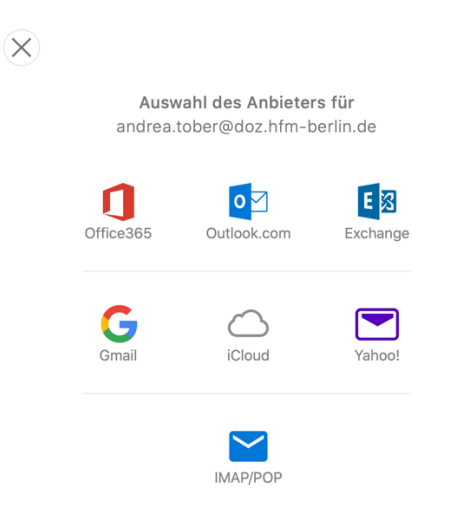

6. Bitte ergänzen Sie folgende Kontoangeben:

| E-Mail-Adresse | Ihre neue Hochschuladresse |
|----------------|----------------------------|
| Domain         | oem-cloud.com              |
| Kennwort       | Ihr Passwort               |
| Server         | aex2.oem-cloud.com         |

| Methode                         |   |
|---------------------------------|---|
| Benutzername und Kennwort       | 0 |
|                                 |   |
| E-Mail-Adresse                  |   |
| andrea.tober@doz.hfm-berlin.de  |   |
| DOMÄNE\Benutzername oder E-Mail |   |
|                                 |   |
| oem-cloud.com                   |   |
| Kennwort                        |   |
| •••••                           |   |
| Kennwort anzeigen               |   |
| Server (optional)               |   |
| aex2.oem-cloud.com              |   |
|                                 |   |
| Konto hinzufügen                |   |
|                                 |   |
|                                 |   |

- Klicken Sie auf "Konto hinzufügen"
   Wir gratulieren, Sie haben alles richtig gemacht und Ihr Konto eingebunden